## Global Protect のインストール(iPhone, iPad 版)

## Global Protect のインストール

1. ホーム画面上で[App Store]アプリアイコンをタップします。

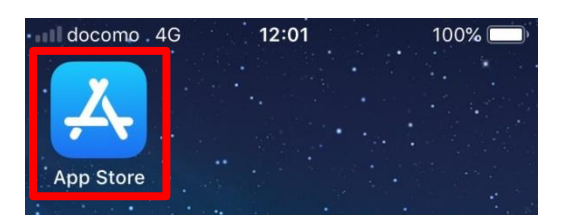

2. 「GlobalProtect」を検索し, [入手]をタップします。ホーム画面に「GlobalProtect」アイコンが表示されれば、インストールは完了です。

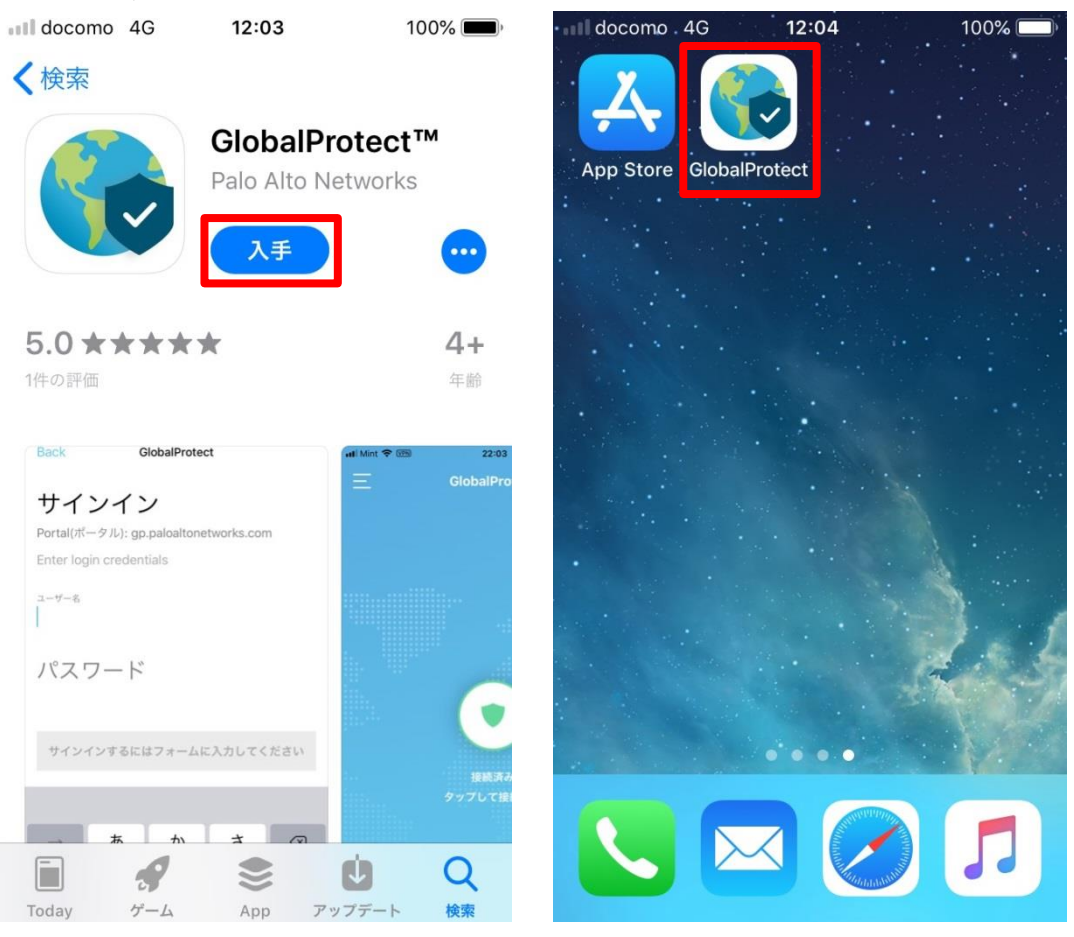

3. 以上で、インストールは完了です。「利用方法」へ進んでください。
※以下のアンインストールを行う必要はありません。

## Global Protect のアンインストール

- 1. 通常の iPhone アプリ/iPad アプリと同様に,ホーム画面上の「GlobalProtect」アプリのアイコンを 長押しします。
- 2. [×]マークとともにアイコンが震えだしたら、[×]をタップします。
- 3. 「"GlobalProtect"を削除しますか?」と確認されますので、[削除]をタップします。